### Zoom ウェビナーの利用方法・参加方法

※ご使用になる端末の種類や OS によっては、表示されるページが多少異なる場合があります。

## ■事前準備■

- ・ インターネット環境、および Zoom を利用する端末をご準備ください。(カメラ・マイクは必要ありません)
- 必要に応じて、Zoom アプリをインストールしてください。
   ※スマートフォンやタブレットから参加される方は、インストールが必須です。
   パソコンから参加する場合は、Zoom アプリのインストールは必須ではありません。
- ・ インストール済みの方は、Zoomを最新バージョンにアップデートしてください。(重要)
- ・パソコンから参加される場合は、有線 LAN 接続を推奨いたします。Wi-Fi も使用可能ですが、時間帯や利用環境 によっては安定しない場合があります。
- ・ Zoom 利用中は、他のアプリケーションを終了してください。(動作が重くなります)
- ・ 電力の消費が大きいため、電源アダプターのご用意をお願いいたします。

## ■当日参加方法■

#### 【パソコンから参加する場合】

※推奨 WEB ブラウザ: Google Chrome

パソコンから参加される場合で、Zoom アプリをインストールせずにブラウザから参加される場合、ブラウザ は「<u>Google Chrome」を利用してください。</u>

「Google Chrome (無料)」をパソコンにインストールし、「規定のブラウザに設定」しておくことで、事前 にお送りした参加用 URL からスムーズに参加することができます。 ①メールでご案内した参加用 URL をクリック。

### <u>②パスコード(skillup)を入力</u>

(Zoom に登録されていない場合)

#### <u>③メールアドレスと名前を入力し、「Web セミナーに参加」をクリック</u> ( $\rightarrow 6 \ \ensuremath{^{-5}}\ \ensuremath{^{-5}}$

| <ul> <li>接続しています…</li> </ul>                  |                         |
|-----------------------------------------------|-------------------------|
| 電子メールアドレスと名前を入<br>力してください                     |                         |
| JL-X                                          | お名前は、漢字表記・フルネームでお願いします  |
| 名前 <ul> <li>将来のミーティングのためにこの名前を記憶する</li> </ul> | 個人でお申込みをされている方は、個人のお名前  |
| Web セミナーに参加 キャンセル                             | を、複数名でお申込みをされている方は、代表の方 |
|                                               | のお名則か所属名のいすれかを入力してくたさい  |

参加用 URL をクリックしても Zoom ウェビナーが立ち上がらない場合は・・・

①Google Chrome のアドレスバーに <u>https://zoom.us/join</u>を入力

②メールでご案内したウェビナーIDを入力して、「参加」をクリック

| <ul> <li>ミーティングに参加する - Zoom × +</li> </ul> | - a z                                                    |
|--------------------------------------------|----------------------------------------------------------|
| ← → C                                      | * 🖪 🗯 🔴                                                  |
| 11 770 M Gmail 🖸 YouTube 🌳 🖓 👩 💷 X         | ゴエル///フィット 1009.700.0444 ///                             |
|                                            | JESTATI MANUNA J-X . SULL                                |
| 2001 ソリューション * プランと価格                      | 営業担当へのお問い合わせ ミーティングに参加する ミーティングを開催する v サインイン サインアップは気料です |
|                                            |                                                          |
|                                            |                                                          |
|                                            | ミーティングに参加する                                              |
|                                            |                                                          |
|                                            | ミーティングIDまたはパーソナルリ!                                       |
|                                            | #2.tm                                                    |
|                                            | is>nu                                                    |
|                                            |                                                          |
|                                            | H.323/SIPルームシステムからミーティングに参加する                            |
|                                            |                                                          |
|                                            | •                                                        |
|                                            |                                                          |
|                                            | <ul> <li>201/02/02</li> <li>2012/02/02</li> </ul>        |

③上にある小窓の「zoom meetingsを開く」を押す。

| ← → C                                |                                                                                                    | x 🛛 🛪 🖯    |
|--------------------------------------|----------------------------------------------------------------------------------------------------|------------|
| 🏭 アプリ M Gmail 😐 YouTube 💡 マップ 👩 ニュース | Zoom Meetings を開きますか?                                                                                     |            |
| zoom                                 | https://zoom.us が20プリリーションを除く持ちを求めています。<br>200m.us での20かイグロリンが実際に関連付けられたアフルで解べ<br>Zoom Meetings EMC キャンセル | サポート 日本語 → |
|                                      | Zoomミーティングが見つかりませんか?                                                                                      |            |
|                                      | ミーティングを起動                                                                                                 |            |
|                                      | ミーティングを起動<br>Zoomクライアントをインストールしていないのですか? 今ずくグウンロードする                                                      |            |

※少し時間かかるのでお待ちください

- ※ キャンセル を押して小窓が消えてしまった方は4ページへ
- ④名前とミーティングパスコード(skillup)を入力して、「ミーティングに参加する」をクリック

| A AEDA Team |                                                                                                    | - 0 X                          |
|-------------|----------------------------------------------------------------------------------------------------|--------------------------------|
|             |                                                                                                    | A R + A                        |
|             |                                                                                                    |                                |
| zoom        |                                                                                                    | サポート 日本語 🖌                     |
|             | Zoom X                                                                                                    |                                |
|             | 名前とミーティングパスコードを入<br>力<br>こつティングパスコード<br>この<br>その<br>一下・ングパスコード<br>この<br>この<br>一下・ングパスコードを入<br>し<br>この<br>この<br>この<br>この<br>この<br>この<br>たい<br>のたい<br>たい<br>のたい<br>たい<br>のたい<br>たい<br>のたい<br>たい<br>のたい<br>たい<br>のたい<br>たい<br>のたい<br>たい<br>のたい<br>の |                                |
|             | Zoomクライアントをインストールしていないのですか? 今すぐダウンロートゥ。                                                                                                    |                                |
|             | Zoomクライアントで問題が発生していますか?ブラウザから参加してください                                                                                                    | 0                              |
|             |                                                                                                    | ▲ 💯 ()) ⊗ 🖪 13:45<br>2021/02/0 |

⑤電子メールアドレスと名前を入力して、「Web セミナーに参加」をクリック(→6ページへ)

| → C  a zoom.us/postattende | se?id=1      |                                 |       | * • * •        |
|----------------------------|--------------|---------------------------------|-------|----------------|
| עלד M Gmail 📼 YouTube 🌻 🖓  | ブ 👩 ニュース     |                                 |       |                |
| zoom                       |              |                                 |       | サポート 日本語 ▼     |
|                            |              |                                 |       |                |
|                            |              | Zoom                            | x     |                |
|                            | プロのよう        | 電子メールアドレスと名前を入<br>力してください       | :(こ   |                |
|                            | 外観の正しいセットアッ。 | yuml_iwal@ken5.pref.kochi.lg.jp | チームの協 |                |
|                            |              | 岩井 由美 ○ 将来のミーティングのためにこの名前を記憶する。 |       |                |
|                            |              |                                 |       |                |
|                            |              | Web セミナーに参加 キャンセル               |       |                |
|                            | <b>1</b>     |                                 |       |                |
|                            |              |                                 |       |                |
|                            |              |                                 |       | • (1) a A 14:1 |

【③でキャンセル を押して小窓が消えてしまった方】

①画面下の方にある、「ブラウザから参加してください」をクリック

| <ul> <li>ミーティングを起動 - Zoom × +</li> </ul> |                                                                                           |       |        | - 0   | x   |
|------------------------------------------|-------------------------------------------------------------------------------------------|-------|--------|-------|-----|
| ← → C 🔒 zoom.us/j/934338780              | 30#success                                                                                |       | \$     | 1 * € | € € |
| 🎹 アプリ M Gmail 🖪 YouTube 💡 マップ            | 1 🚾 ===-2                                                                                 |       |        |       |     |
| zoom                                     |                                                                                           | サポート  | 日本語。   |       |     |
|                                          | ブラウザが表示しているダイアログのZoom Meetingsを開くをクリックしてく                                                 |       |        |       |     |
|                                          | ださい                                                                                       |       |        |       | - 1 |
|                                          | ダイアログが表示されない場合は、以下の <b>ミーティングを起動</b> をクリックしてく                                             |       |        |       |     |
|                                          | ださい                                                                                       |       |        |       |     |
|                                          | ミーティングを記動                                                                                 |       |        |       |     |
|                                          | Zoomクライアントをインストールしていないのですか? 今ずぐダウンロードする<br>Zoomクライアントで問題が発生しています。 アブラウザかつ参加してください         |       |        |       |     |
|                                          | Copyright ©2021 Zoom Video Communications, Inc. All rights reserved.<br>「プライバシーおよび活動ポリシー」 |       |        |       |     |
|                                          |                                                                                           | . 27. | 40 @ F | 14    | :22 |

②名前を入力して、「私はロボットではありません」にチェックを入れて、「参加」をクリック(→6ページへ)

| ウェブでZoomミーティング - Zoom | × +               |                       |               |                 |            |                      | _ 0          |
|-----------------------|-------------------|-----------------------|---------------|-----------------|------------|----------------------|--------------|
| → C                   | /join/93433878030 |                       |               |                 |            | \$                   | 5 * 8        |
| דלע M Gmail 🖪 YouTube | ג-בב 👩 לעד 💡 ו    |                       |               |                 |            |                      |              |
|                       |                   |                       |               | デモを             | リクエスト 1.88 | 8.799.9666 リソース マ サン | <b>ポ</b> − ト |
| zoom                  | ソリューション マ プランと使   | 格 営業担当へのお問い合わせ        | ミーティングに参加する   | ミーティングを開催する 🗸   | サインイン      | サインアップは無料で           | đ            |
|                       |                   |                       |               |                 |            |                      |              |
|                       |                   |                       |               |                 |            |                      |              |
|                       |                   |                       |               |                 |            |                      |              |
|                       |                   | ミーラ                   | 「ィングに参加       |                 |            |                      |              |
|                       |                   |                       |               |                 |            |                      |              |
|                       |                   | お名前                   |               |                 |            |                      |              |
|                       |                   | お名前                   |               |                 |            |                      |              |
|                       |                   |                       |               |                 |            |                      |              |
|                       |                   | 私はロボッ                 | トではあり         |                 |            |                      |              |
|                       |                   | ません                   |               | reCAPTCHA       |            |                      |              |
|                       |                   |                       | プライバシ-        | - •利用規約         |            |                      |              |
|                       |                   |                       | 参加            |                 |            |                      |              |
|                       |                   |                       |               |                 |            |                      |              |
|                       | Zoom(‡            | reCAPTCHAで保護されています。また | 、プライバシーポリシーとサ | ービス利用規約が適用されます。 |            |                      |              |
|                       |                   |                       |               |                 |            |                      |              |
|                       |                   |                       |               |                 |            | - 🖫 🕕 🛞              | A 2021/02    |

### 【スマートフォン・タブレットから参加する場合】

### <手順>

① App Store や Google Play などから、事前に「Zoom Cloud Meeting」をインストールする。

#### ①メールでご案内した参加用 URL をクリック。

#### ②パスコード(skillup)を入力

(Zoom に登録されていない場合)

<u>③メールアドレスと名前を入力し、「Web セミナーに参加」をクリック</u> ( $\rightarrow$ 6ページへ)

参加用 URL をクリックしても Zoom ウェビナーが立ち上がらない場合は・・・

- ① アプリを起動し「ミーティングに参加」をタップする
- ② メールでご案内したウェビナーIDを入力し、「参加」をタップ
- ③ パスコード(skillup)を入力し、「OK」をタップ

(Zoom に登録されていない場合)

④ メールアドレスを入力し、「OK」をタップ

|                                                           | ニティングに参<br>ミーティン<br>会議室名で参加                    | il マ ■)<br>M<br>グ ID |                         |
|-----------------------------------------------------------|------------------------------------------------|----------------------|-------------------------|
| 田待リンクを受け間<br>度クップしてミーデ<br>参加オプション<br>オーディオに接続<br>自分のビデオを: | 参加<br>なっている場合は、そ<br>イングに参加します<br>売しない<br>オフにする | のリンクをもう-             | お名前は、漢字表記・フルネームでお願いします。 |
| 1                                                         | 2<br>^BC                                       | 3<br>DEF             | 個人でお申込みをされている方は、個人のお名前  |
| 4                                                         | 5                                              | 6<br>MN0             | を、複数名でお申込みをされている方は、代表のス |
| 7<br>PORS                                                 | 8                                              | 9<br>wxyz            | のお名前か所属名のいずれかを入力してください  |
|                                                           |                                                | 0                    |                         |

スマートフォンから参加される場合、マイクについては「許可しない」をタップしてください。

※9:00~9:15までは、開演前スライドを配信します。

## 令和7年度 高知県発達障害児等支援スキルアップ研修

9:15より開始いたします。
 今しばらくお待ちください。

※現在、音楽を流しています。 音楽が聞こえるように、スピーカーの設定をお願いします。 アナウンスが聞こえるよう、 スピーカーの調整を お願いします

## ■スピーカーの調整方法■

【パソコンの場合】

画面下部「オーディオ設定 ^ 」をクリック →「オーディオ設定 |を選択

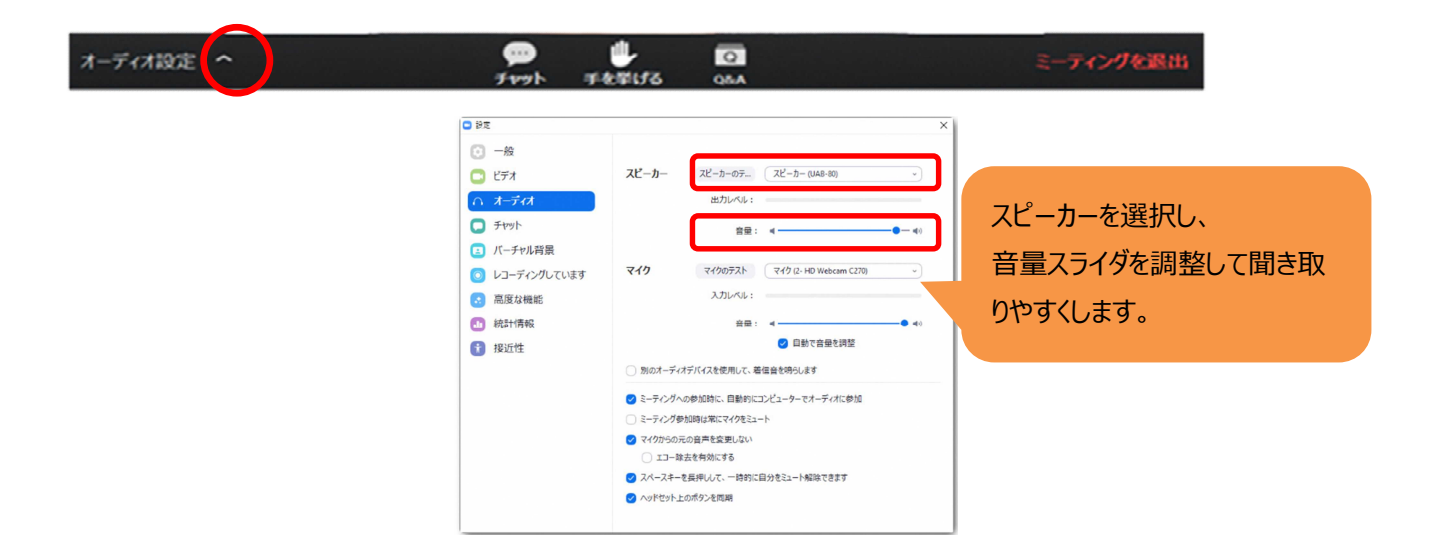

それでも聞こえない場合は・・・

① パソコンのスピーカーがミュートにされていないかチェック

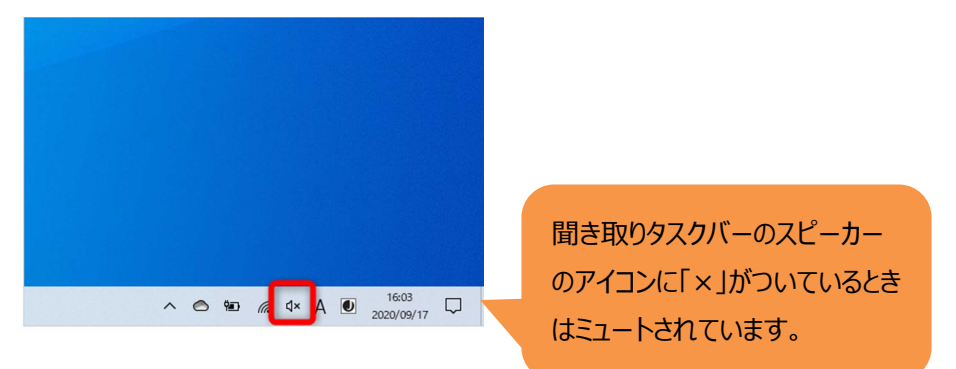

② ミュートを解除する

スピーカーのアイコンをクリックして、音声調整のスライダーにあるスピーカーのアイコンをクリック

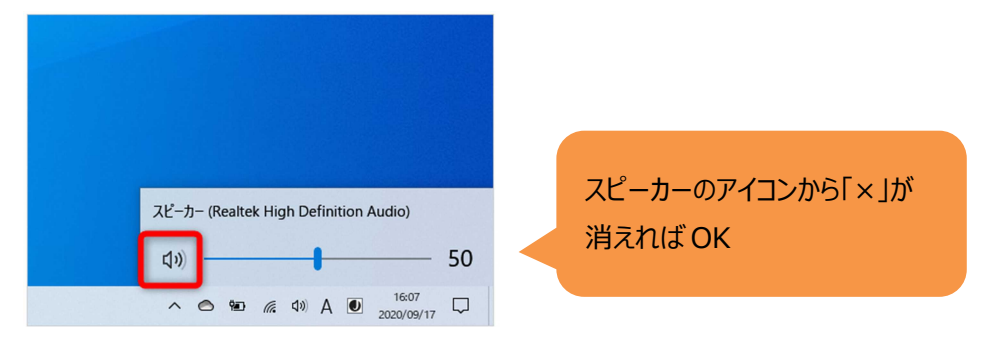

③ 複数スピーカーが接続されているときは、適切なデバイスが選択されているか確認します

|                                         | 再生デバイスを選択します 🗸                        |
|-----------------------------------------|---------------------------------------|
|                                         | スピーカー (Realtek High Definition Audio) |
| スピーカー (Realtek High Definition Audio) へ | スピーカー (Anker PowerConf)               |
| d) 50                                   | د) 50                                 |
| C 16:21<br>2022/09/17 □                 | ∧ 🗢 🐿 🧟 ⊄) A 🖲 2020                   |
|                                         |                                       |
| 音量調整のスライダーに表示さ                          |                                       |
| わていスフピーカータをクリック                         | 適切なデバイスを選択                            |
|                                         |                                       |

# ■質問の仕方■

講演に関する質問は、「Q&A」に投稿してください。

① 「Q&A」をクリックしてウィンドウを開く。

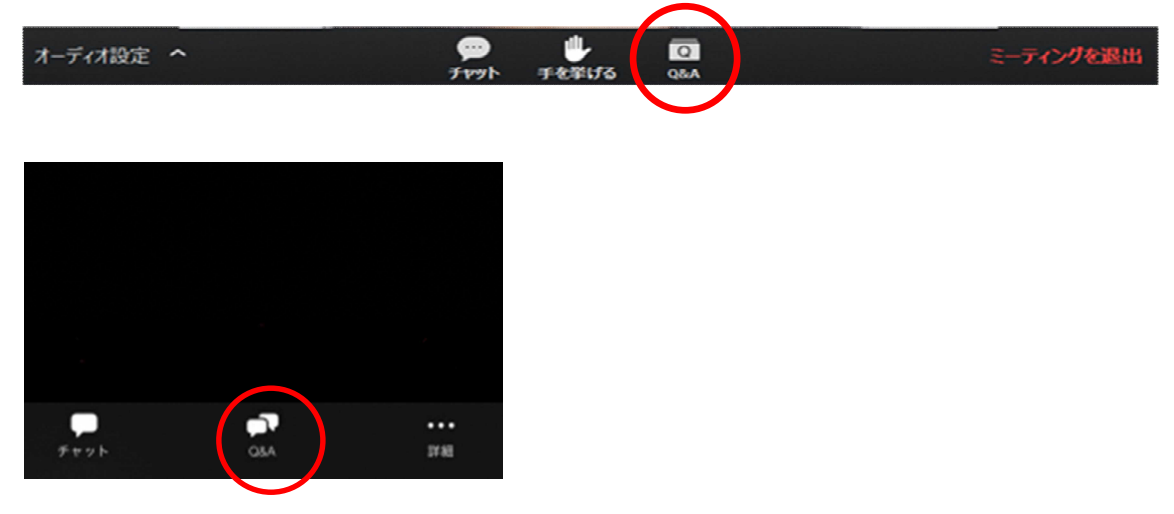

②「質問をここに入力してください…」欄に質問を入力し「送信」をクリックする。

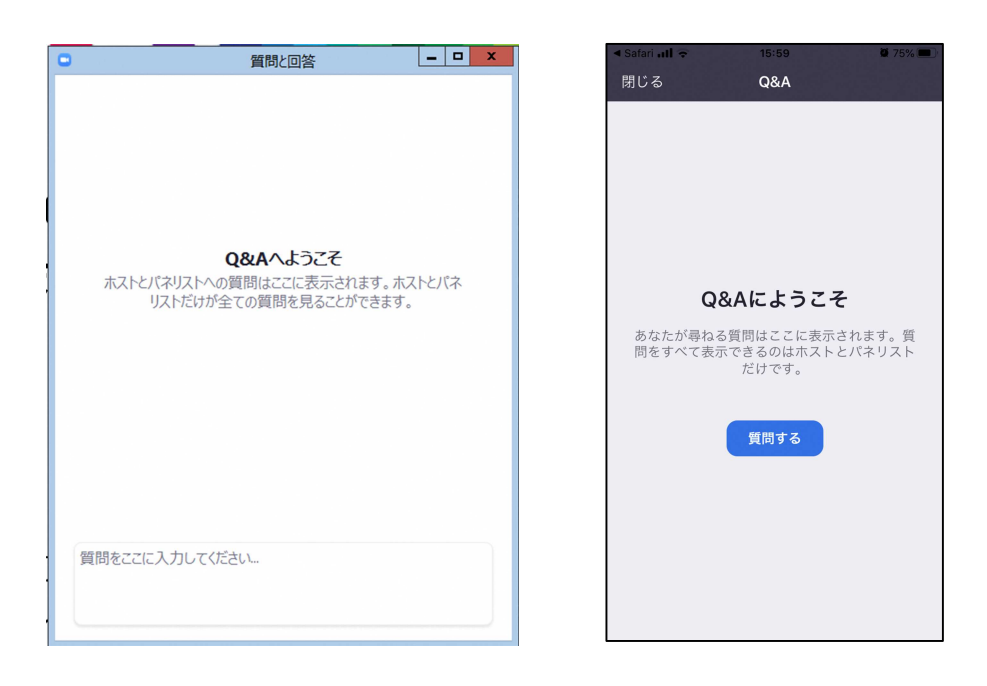

■終了方法■

「ミーティングを退出」をクリックしてウェビナーを終了できます。

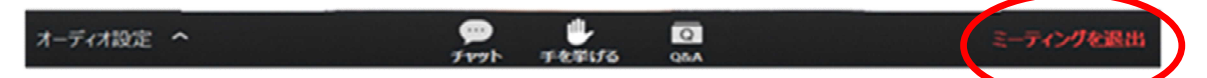

「退出」をタップすると、ウェビナーを終了できます。

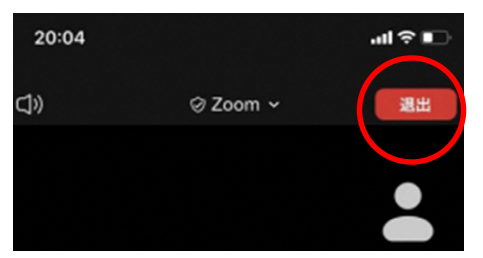

■ アンケートについて ■

・ 講義の最後に送信するアンケートフォームより、アンケートに回答してください。

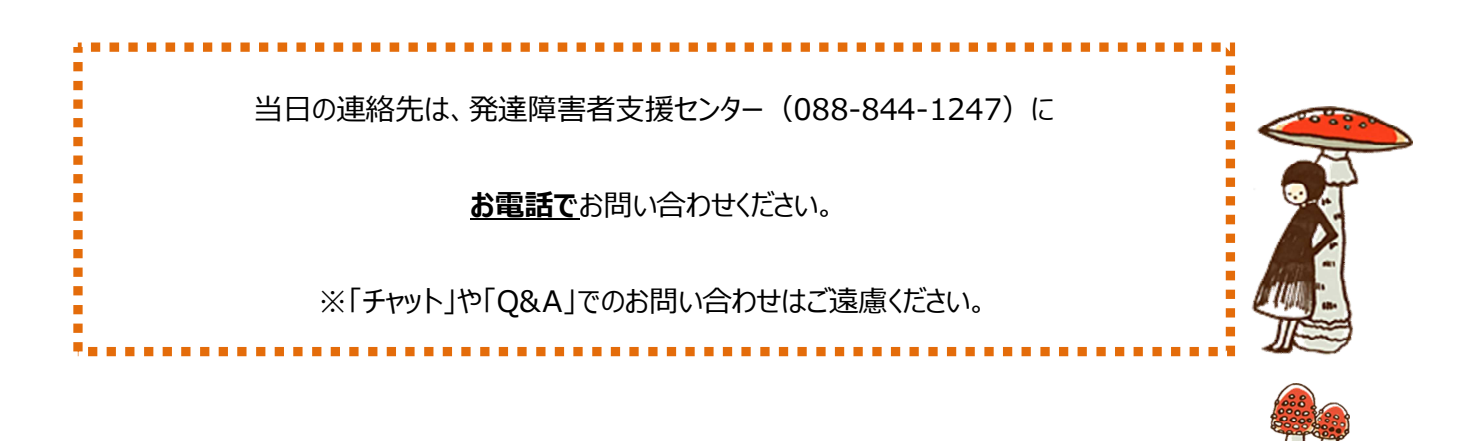